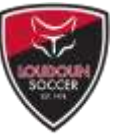

Step 1: Go to <u>https://www.loudounsoccer.com/Default.aspx?tabid=2331503</u> to create your account.

#### Step 2: Create your Username and Password

You'll need to provide an email address for this step; create a username and password; and agree to Sports Connect's terms of service, privacy policy, and license agreement.

| 5 et] ⊕ uquidegere × + + ∞ 6 = 0, 00, 0, it is the set of the set of the set |                             |     |        |                 | 10<br>10 | × |
|----------------------------------------------------------------------------------------------------|-----------------------------|-----|--------|-----------------|----------|---|
| LOUDOUN SOCCER CLUB                                                                                                    |                             |     |        |                 |          |   |
|                                                                                                    |                             |     |        |                 |          |   |
|                                                                                                    | sports conn<br>destroctions | ect |        |                 |          |   |
| Capyright & 2020 (contractions in our Club ( Hinney Manimut ) Terms Of Line ( Linears Agreement ) ( Subtracts Privacy Paday                                                                                                    |                             |     | G spor | r <b>ts</b> (0) | hner     | ť |
| 🖬 🖉 Type bere to search 🛛 🛛 🖶 💼 📭                                                                                                    | V                           |     | ~ • •  | 4               | -        |   |

Step 3: Add your child(ren) to your account, or just yourself if you're a non-parent coach or an Adult League player.

If you are adding your children AND you or another family member will be an adult participant or volunteer, you'll have an opportunity to add yourself after you've enrolled your children.

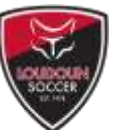

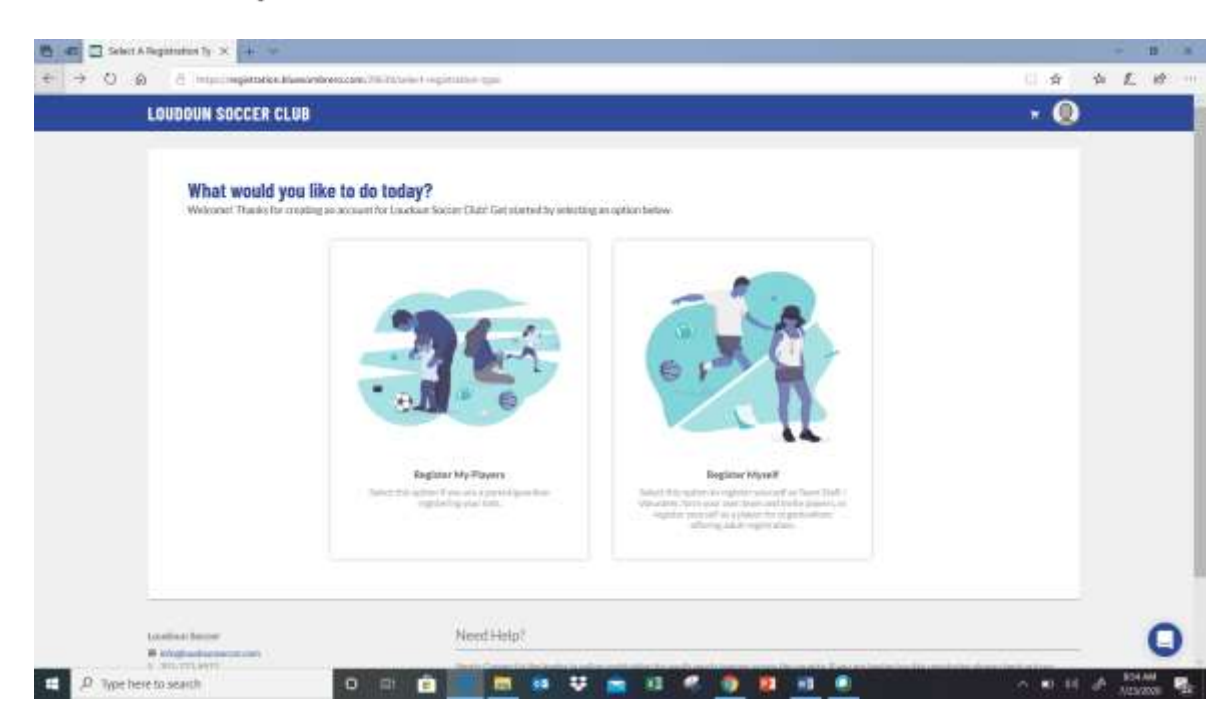

Step 4: Add Primary Parent/Guardian Information

Enter the required information to complete this portion.

It is strongly recommended you select "YES" to text alerts, as this is used for weather-related alerts and field closures. List the cell phone number of a family member who should receive these alerts when they're sent.

|                                                                                                    |      | . 0 | 用。第二日第三派三章 |
|----------------------------------------------------------------------------------------------------|------|-----|------------|
| Shap, let's get to know you first.                                                                                                    |      |     |            |
| Story which is a story of the story of the |      |     |            |
| Address International<br>Control<br>1979 International<br>Control                                                                                                    | - 1. |     |            |

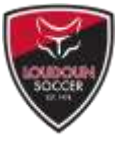

You can also add the contact information for other adults in your family at the bottom of the page ("Add Additional Account Holder"; after providing their basic information, they will be emailed with a link to complete their portion of the registration.

Additional adults should be added if you want them to receive team and club related information, and/or if they plan to volunteer to coach your child's team.

Note that you can add additional adults after you've officially created your account.

### Step 5: Add Your Children

| 8 of the Seechander of Rey X + w                                                                                                    | - 8 ×                  |
|----------------------------------------------------------------------------------------------------|------------------------|
| 🗧 🕘 🔘 😝 S. Ingelingstation/blocombiencem/Stillippier manifestigen                                                                                                    | 日本 女人 终一               |
| LORDOUTH BOLFER ELSE + 🥹                                                                                                    |                        |
| Mice is meet you Jahn, how many kids are you registering today?<br>Are the sense of the probability of the sense of the probability of the sense of the sense of th                                                                                                    |                        |
| The second second                                                                                                    |                        |
| Tan                                                                                                    |                        |
| Mandal Maga<br>Managarana<br>Managarana<br>Manag |                        |
| Social Editoria da Concerta I (M. 1 Provi Manara 1 (Concertance) I Descritoria I Descritoria Editoria                                                                                                    |                        |
|                                                                                                    |                        |
|                                                                                                    | 0                      |
| 💶 🖉 Type here to search 🛛 🖂 🗎 💼 🛤 🐺 💼 K3 🦿 💽 😫 💷 💷                                                                                                    | ~ 10 dr de 1000.00 100 |

Choose the number of children you wish to add to your account at this time, then click "Continue." Children must be added to your account before registering them, and you can add new children after the account is created.

The next screen will allow you to submit important information for your child.

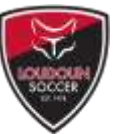

| LANDONN SUCCES CLAN                                                                                                    | ۲ |
|----------------------------------------------------------------------------------------------------|---|
| Set B, consisting of the state that the state the state |   |
| Addition     Addition     Addition     Addition                                                                                                    |   |

|                        |   |      |     |      |      |          |        |           | 0  |
|------------------------|---|------|-----|------|------|----------|--------|-----------|----|
| ,P Type here to search | 0 | a) 🧰 | • • | 10 🦷 | <br> | <u> </u> | 1 w o. | A 1020 AM | ٩. |

### Step 6: Choose your Program

|                                                                                                    | -                                                                                                    |                                                                                                    |                                                                                                    |          | - я | -34 A. |   |
|----------------------------------------------------------------------------------------------------|----------------------------------------------------------------------------------------------------|----------------------------------------------------------------------------------------------------|----------------------------------------------------------------------------------------------------|----------|-----|--------|---|
| LENDOW SOCCER CLUB                                                                                                    |                                                                                                    |                                                                                                    |                                                                                                    | • 0      |     |        |   |
| Here are the available activ                                                                                                    | ities for your players                                                                                                    |                                                                                                    |                                                                                                    |          |     |        | 1 |
| 😰 Anno kao 20 programa availa                                                                                                    | 6m                                                                                                    |                                                                                                    |                                                                                                    | ×.       |     |        | 8 |
| <ul> <li>Microsoft Georgia State</li> <li>Microsoft Georgia State</li> <l< th=""><th>total 2006 (in a 20 miles 20 miles</th><th>Normalities, standard st<br/>Long-relations and all sectors<br/>Marines and all sectors<br/>Marines and all sectors<br/>Mar</th><th>And 2000 Min 2 County 3 W<br/>Minane Ministration of the Arti-<br/>ment Sector Sector Sector of<br/>the Article Sector Sector Sector<br/>Sector Sector Sector Sector Sector<br/>Sector Sector Sector Sector Sector Sector<br/>Sector Sector Sec</th><th>• []]] =</th><th></th><th></th><th></th></l<></ul> | total 2006 (in a 20 miles 20 miles | Normalities, standard st<br>Long-relations and all sectors<br>Marines and all sectors<br>Marines and all sectors<br>Mar | And 2000 Min 2 County 3 W<br>Minane Ministration of the Arti-<br>ment Sector Sector Sector of<br>the Article Sector Sector Sector<br>Sector Sector Sector Sector Sector<br>Sector Sector Sector Sector Sector Sector<br>Sector Sector Sec | • []]] = |     |        |   |
| -                                                                                                    |                                                                                                    |                                                                                                    | -                                                                                                    |          |     |        |   |
| The sec.                                                                                                    |                                                                                                    |                                                                                                    |                                                                                                    | ¥4       |     |        |   |
|                                                                                                    | Anne mail<br>Anne anna Anne an<br>Anne an Anne an                                                                                                    |                                                                                                    |                                                                                                    | 1194     |     |        |   |
|                                                                                                    |                                                                                                    |                                                                                                    |                                                                                                    |          |     |        |   |

Use the arrows to cycle through available options, as there may be multiple programs available for your child, depending on your child's date of birth. Choose the age group/program that best describes them; read the program description underneath each if you're confused as to which program to select.

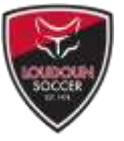

For Rec programs organized by Town of Play (e.g. Ashburn, Leesburg, Purcellville, South Riding, etc.), be sure to choose the most appropriate program and town of play.

You can register and pay for both children at the same time by choosing a program for each, and then clicking "Continue."

Please note:

- Players may only enroll in one age group/division per season (e.g. register for Rec 2, or Challenge 2, but not both). Failure to follow this policy may impact your child's placement;
- Several supplemental programs may also be available, like Junior Development Program, Rec Technical Training Academy, and Rec Speed/Agility Training; enrolling in a primary program (e.g. Fall 2020 Rec 2) is typically required to participate in a supplemental program.

### Step 7: Complete the Registration

You'll need to answer several questions, and acknowledge and accept several policies.

| COD B Harmond | radion bioscendarena cone CTATURO (en genere conscione)                                                                                                    |        | 1 x x L # |
|---------------|----------------------------------------------------------------------------------------------------|--------|-----------|
|               | LENDORN SOCCER CLUB                                                                                                    | ·**(0) |           |
|               | Please III out the program questions below<br>To these the sector based of the sector based                                                                                                    |        |           |
|               | 2 Min                                                                                                    |        |           |
|               |                                                                                                    |        |           |
|               | same try makes                                                                                                    |        |           |
|               | Restances<br>Provide<br>Restances                                                                                                    |        |           |
|               | Anna Anna Anna Anna Anna Anna Anna Anna                                                                                                    |        |           |
|               | The formation of the second second se       |        |           |
|               | <ul> <li>The same of the the three the data of the same of the same of the</li></ul> |        |           |
|               |                                                                                                    |        |           |

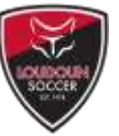

### 8. Volunteer to Coach

| 2 0 0 5 mp./m | gitalian anasondaren companya (an I) pulitari sa sa sa sa                                                                                                    | \$ \$ L # |
|---------------|----------------------------------------------------------------------------------------------------|-----------|
|               | LONDON TRACER CLAN                                                                                                    | *0        |
|               | Lanking to get involved? Here are some apportantilies.                                                                                                    |           |
|               | 4d 2000 and the first first first and and the second second     |           |
|               | Number of the second second                       |           |
|               | Contract Contract Contract                                                                                                    |           |
|               | Ad dobbes histories (Ad<br>Address in consideration and the address in the address in the addr |           |
|               | State Tank         Addition 1 hand           State and state and sta                                                         |           |
|               | Character 2                                                                                                    |           |
|               | 1 Bell Benefit Spiriture                                                                                                    | (Mar.1)   |
|               |                                                                                                    | -         |

You may also register to coach at this time. Dedicated, volunteer coaches are needed to ensure a positive experience for the children of our neighborhoods, and coaching is a great way to bond with your child, and give back to the community.

The volunteer opportunities displayed correspond to the program and division your children are enrolled in.

You may also volunteer to coach at a later time if you do not wish to complete that portion now.

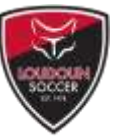

### Step 9: Checkout

A summary page will show you what's in your "cart."

| LANDROWN SOCCER CLUM -* 🕖                                                                                                    |  |
|----------------------------------------------------------------------------------------------------|--|
| Rece la goor avitar auxemary.<br>Escrete en order en aven aven aven aven elle relating de l'auxer societ el particular en thi agene d'adrese particularen particularen avital la lagarisat autal lan engenaris<br>el combre particularen elle      |  |
|                                                                                                    |  |
| Kellensen Realisten Realisten Realisten Realisten     A                                                                                                    |  |
|                                                                                                    |  |
| <ul> <li>Constraints</li> <li>Constraints</li> <li>Promotion</li> <li>Promotion</li> <li>Promotion</li> <li>Promotion</li> <li>Promotion</li> <li>Promotion</li> <li>Promotion</li> <li>Promotion</li> <li>Promotion</li> <li>Promotion</li> </ul> |  |
| rand/Emissionent / Replaced / Southard / Henrichter                                                                                                    |  |
|                                                                                                    |  |
|                                                                                                    |  |

Click "Continue" to proceed to the payment page. A credit or debit card is required at this time. Families also have the opportunity to make a tax-deductible donation to Loudoun Soccer during this process.

Upon completion of this step, you'll receive a confirmation email.

To log back into your account, visit

<u>https://www.loudounsoccer.com/Default.aspx?tabid=2331503</u>, or go to www.loudounsoccer.com and click "login" at the top right corner of the screen.

#### **Questions/Issues**

Pre-School, Pre-K, and Kindergarten (Minis): Daryn Patricio, <u>daryn.patricio@loudounsoccer.com</u>

Grades 1-12: Karen Corpe, <u>Karen.corpe@loudounsoccer.com</u>

Camps/Clinics/Supplemental Programs: Robert Legg, <a href="mailto:robert.legg@loudounsoccer.com">robert.legg@loudounsoccer.com</a>

Coaching: Dan Raben, <u>dan.raben@loudounsoccer.com</u>

General Inquires: info@loudounsoccer.com, or 703-777-9977